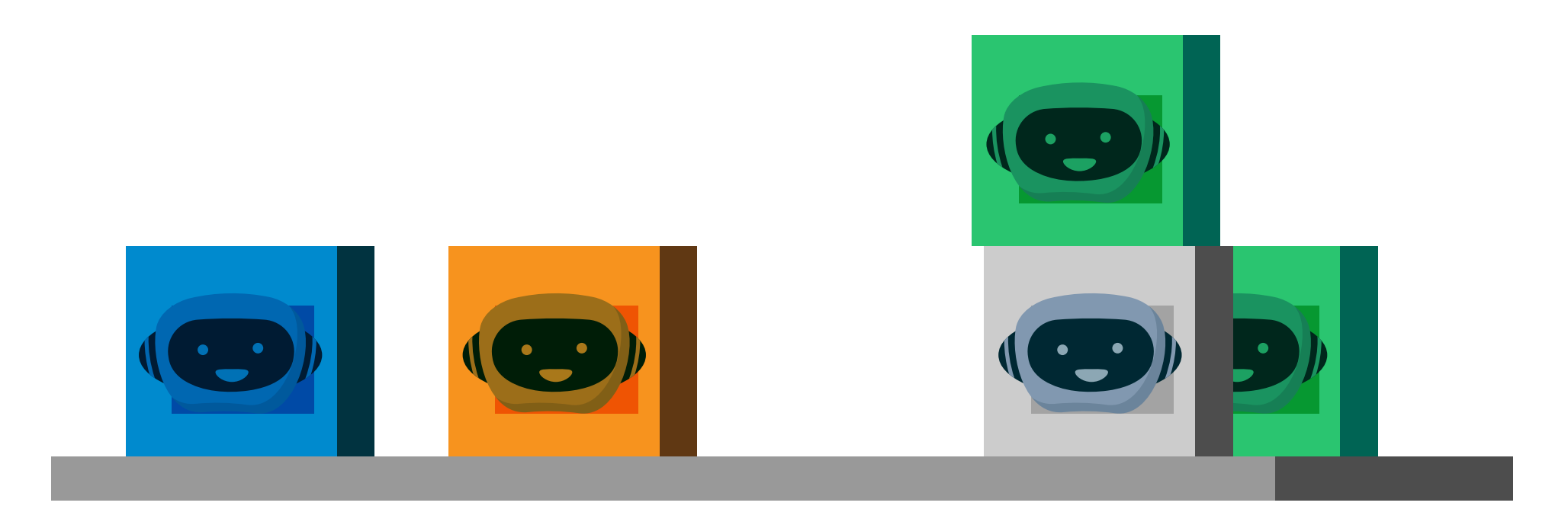

Placez la boîte bleue sur la boîte orange (à gauche) puis une autre boîte bleue derrière la boîte orange

Utilisez l'outil Sélection (flèche noire) pour déplacer la boîte bleue (déjà positionnée derrière la boîte orange). Appuyez sur la touche "alt" lors d'un déplacement-copie puis relachez cette touche après avoir effectué le déplacement. La boîte déplacée sera dupliquée.

Vous pouvez aussi dupliquer une boite en effectuant un copier-coller (ctrl/cmd-C puis ctrl/cmd-V). Testez la touche Maj. lors d'un déplacement ;-)

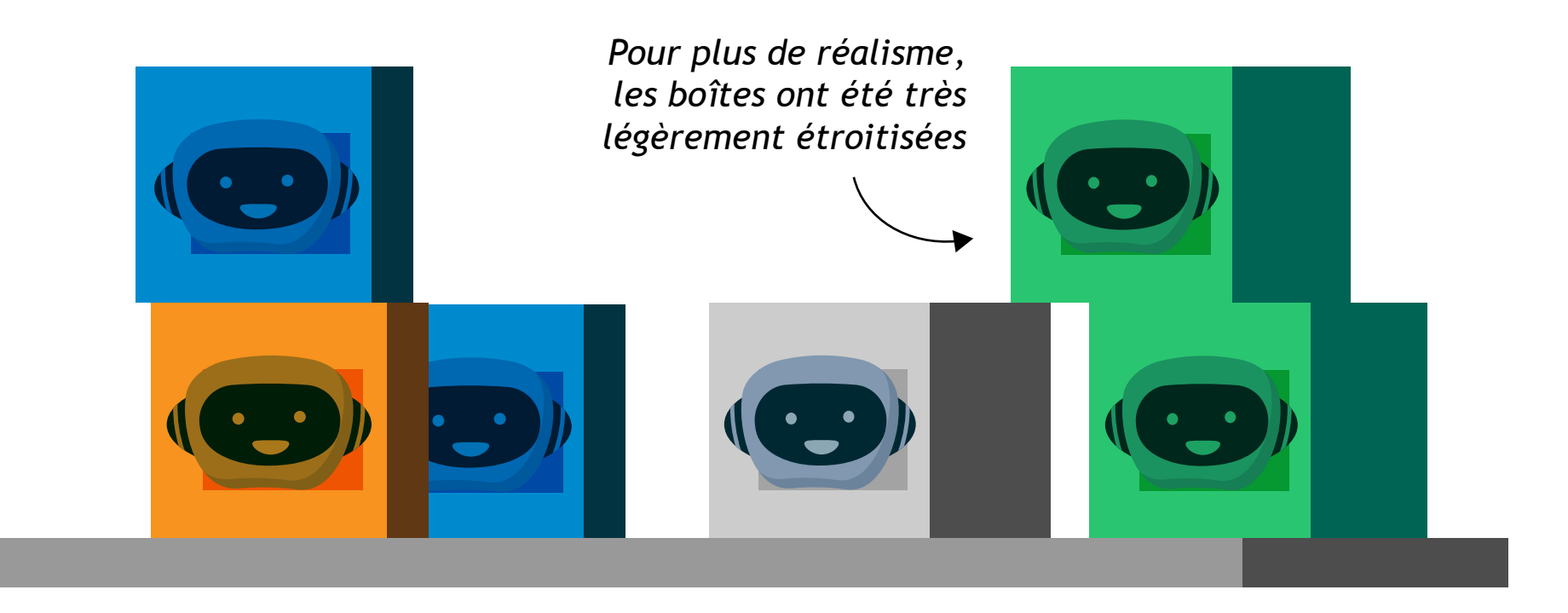

2 Orientez les boîtes bleues comme les boîtes vertes (de 3/4) et placez la boîte orange comme la boîte grise.

Utilisez l'outil Sélection directe (flèche blanche) pour décaler le côté ombré des boîtes vers la droite. Attention, cliquez bien **dans** la partie ombrée et non au bord des boîtes pour déplacer la partie ombrée sans la déformer.

*Vous pouvez utiliser les flèches du clavier pour déplacer la partie ombrée. En enfonçant la touche majuscule, vous multipliez par 10 l'incrément de déplacement avec les flèches du clavier ;-)* 

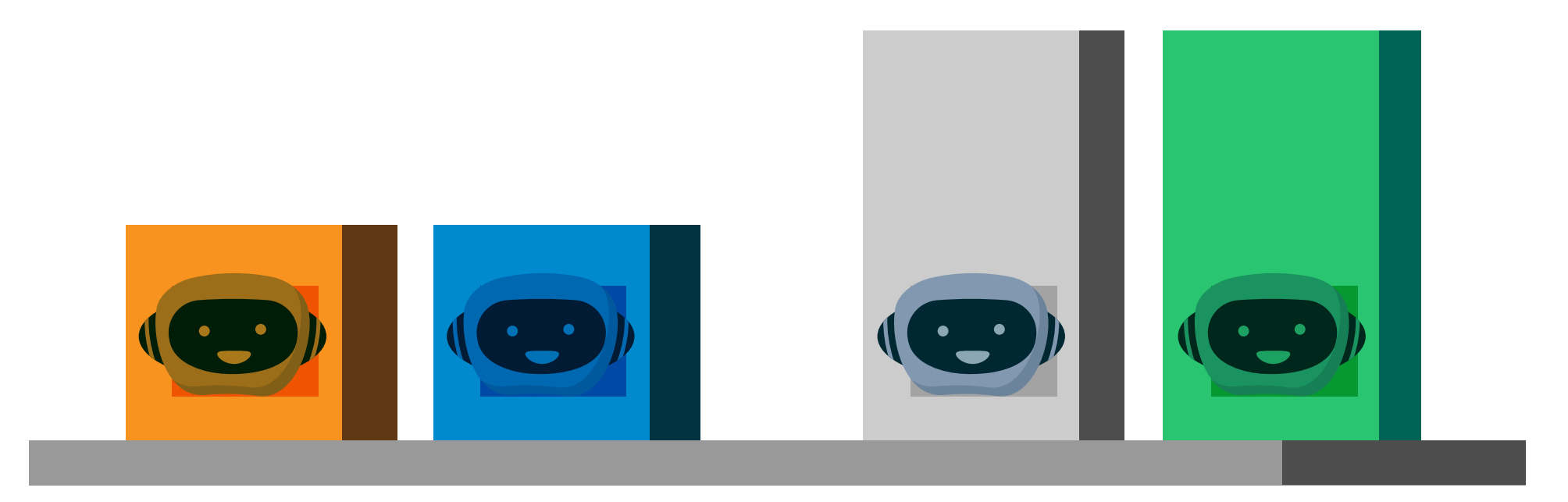

"Dépliez" les boîtes encore fermées (sans les déformer) comme le sont les boîtes grise et verte.

Utilisez l'outil Sélection directe (flèche blanche) pour sélectionner les bords supérieurs des boîtes orange et bleue. Cliquez sur un des points d'ancrage sélectionnés puis déplacez les segments vers le haut en enfonçant la touche Majuscule.

La touche majuscule contraint les déplacements sur la verticale, l'horizontale ou la diagonale.

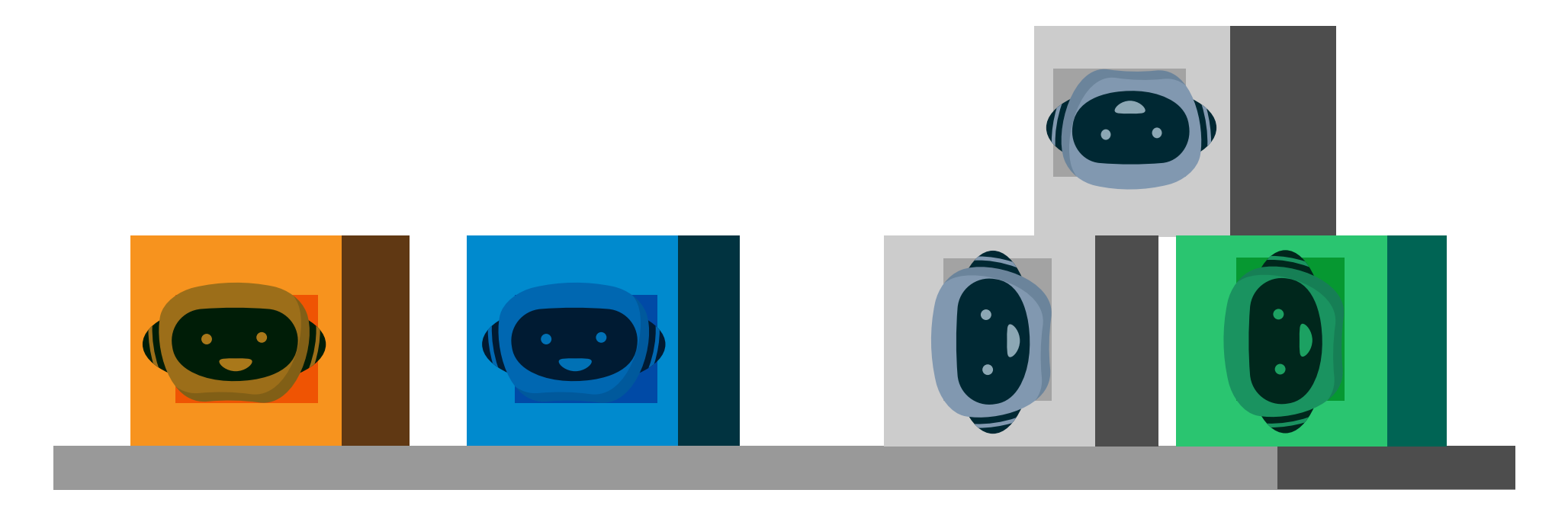

4 "Renversez" les boîtes encore à l'endroit en les disposant comme les boites grises et la boîte verte.

Les processus sont les mêmes que ceux mis en œuvre précédemment.

Une très légère déformation (étroitisation) de la boîte vue de trois quarts aumente le réalisme de l'illustration.

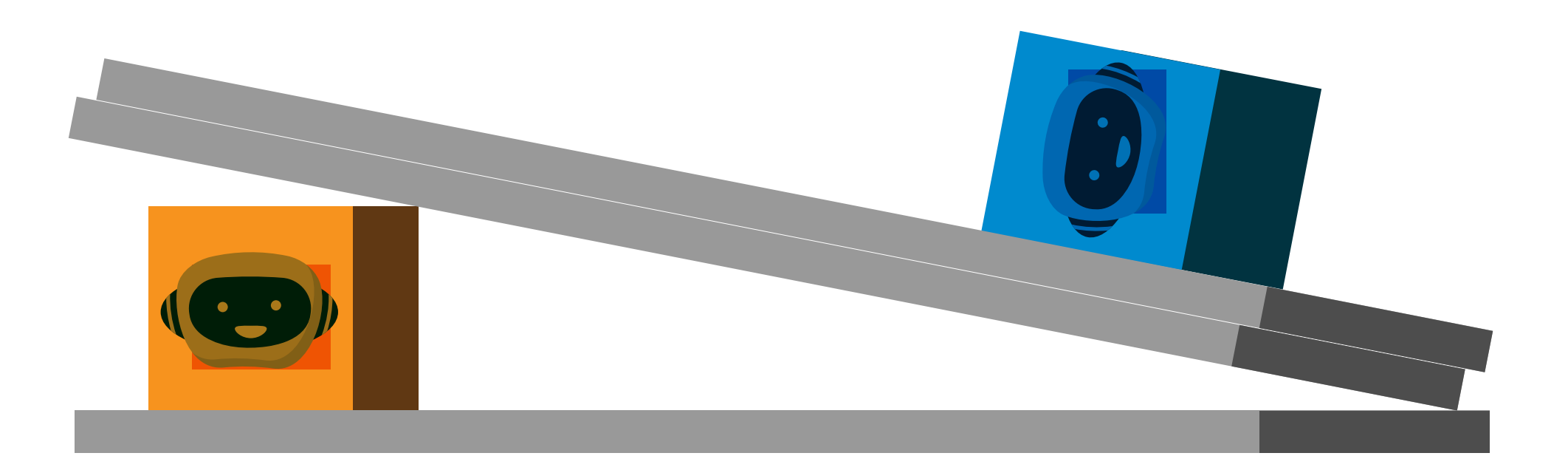

Créez un nouveau calque pour y placer toutes les étagères.
Placez dans un premier temps ce calque au dessus de "Boîtes".
Déplacez les étagères du calque "Boîtes" vers le nouveau calque.

Sélectionnez les étagères. Un petit carré de la couleur du calque matérialise à droite du calque "Boîtes" la sélection effectuée. Déplacez ce carré du calque "Boîtes" vers le nouveau calque.

Vous pouvez aussi utiliser le couper-coller (Ctrl/Cmd-X et Ctrl/Cmd-V) en veillant à sélectionner le bon calque de destination avant le "coller" ;-).

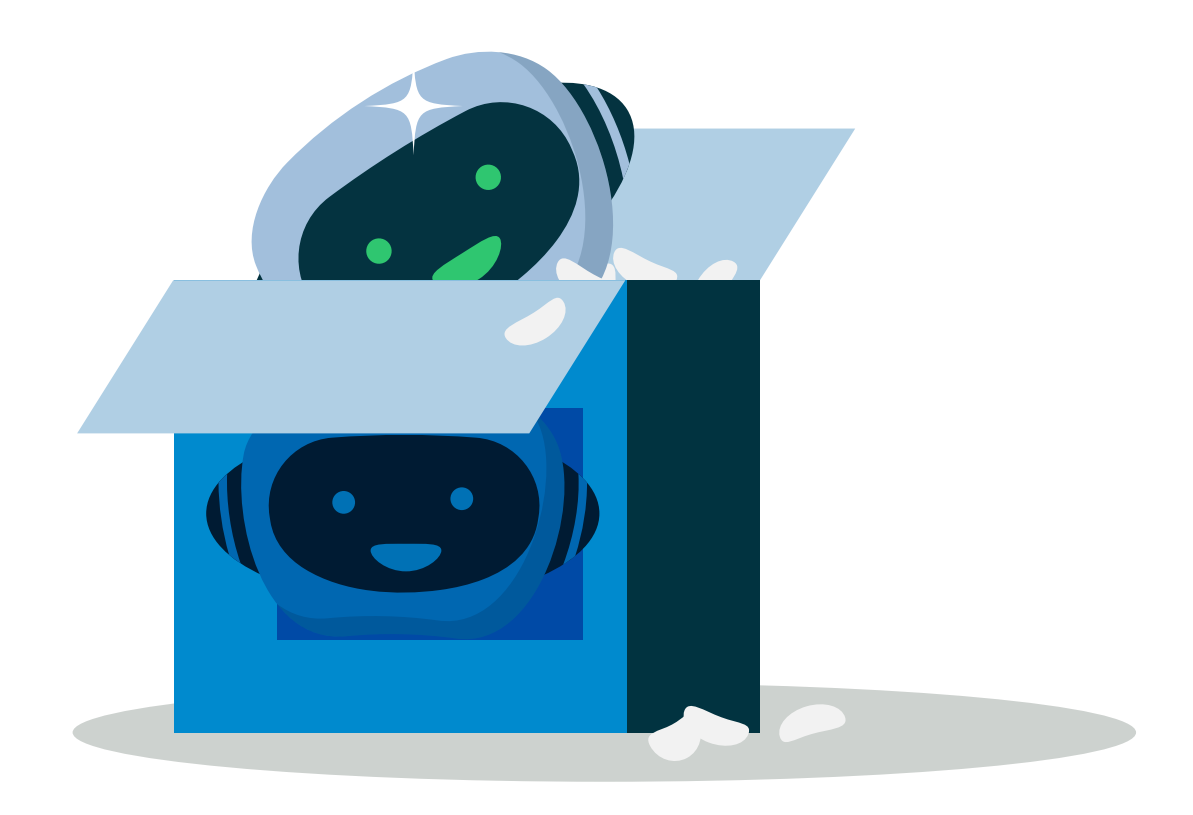